Cómo instalar el software en el dispositivo móvil

Sólo para Blackberry

## Índice

|  | 1 | INSTALAR EL SOFTWARE PARA ESCRITORIO DE BLACKBERRY | 3 |
|--|---|----------------------------------------------------|---|
|--|---|----------------------------------------------------|---|

| 2 | INSTALAR EL SOFTWARE EN EL DISPOSITIVO MÓVIL | 1 |
|---|----------------------------------------------|---|
|---|----------------------------------------------|---|

## 1 Instalar el software para escritorio de Blackberry

- Verifique que su dispositivo Blackberry no está conectado a su ordenador.
- Inserte el CD con las herramientas de usuario de Blackberry en el lector de CD de su ordenador.
- Pinche en "Blackberry Desktop Software" (Software de escritorio de Blackberry).
- Siga las instrucciones que aparezcan en pantalla hasta que la pantalla de configuración desaparezca. Después de la instalación, podrá ver el icono 🕮.

## 2 Instalar el software en el dispositivo móvil

 Descomprima el archivo de software "DMSS Blackberry v2011012", y podrá ver dos archivos como se muestra en la Figura 2-1.

| DMSS.alx | 2010/1/4 9:41   | ALX 文件 | 1 KB   |
|----------|-----------------|--------|--------|
| DMSS.cod | 2010/1/12 11:53 | COD 文件 | 142 KB |

Figura 2-1

 Conecte su dispositivo móvil a un ordenador a través de un cable USB. Ejecute el software de escritorio de Blackberry y compruebe que se muestra como en la Figura 2-2.

| Connected - BlackBerry Desktop Manager                                                                                                    |                                                                 |
|----------------------------------------------------------------------------------------------------|-----------------------------------------------------------------|
| HackBerry BlackBerry* Desktop Manager                                                                                                    |                                                                 |
| Main Menu                                                                                                    | Options ▼ Help ▼                                                |
| •Media Manage and transfer multimedia files to your BlackBerry device.                                                                                                    | Backup and Restore     Back up or restore your device     data. |
| Pevice Switch Wizard<br>Transfer data from a BlackBerry?<br>device or other device to a<br>BlackBerry device.     Synchronize<br>Change options for synchronizing<br>email messages and organizer<br>data. |                                                                 |
| Device connected (PIN): 24FD6FA7                                                                                                    | Check for updates                                               |
| BlackBerry? Desktop Manager v5.0                                                                                                    | ©2009 Research In Motion Limited                                |

Figura 2-2

a. Elija el icono "Application Loader" (Cargar aplicación), y podrá ver la imagen que se muestra en la Figura 2-3.

| Connected - BlackBerry Desktop Manager                               |                                    |
|----------------------------------------------------------------------|------------------------------------|
| SlackBerry。 BlackBerry® Desktop Manager                              |                                    |
| Application Loader                                                   | Options 🔻 Help 🔻                   |
| Add / Remove Applications                                            | Update Software                    |
| Add new applications to your device or remove existing applications. | Update your device software.       |
| Start                                                                | Start                              |
|                                                                      | Notifications for software updates |
|                                                                      |                                    |
|                                                                      | Main menu                          |
| Device connected (PIN): <u>24FD6FA7</u>                              | Check for updates                  |
| BlackBerry? Desktop Manager v5.0                                     | ©2009 Research In Motion Limited   |

Figura 2-3

 b. Elija "Add/Remove Applications" (Añadir o eliminar aplicaciones), aparecerá un cuadro de diálogo como el que se muestra en la Figura 2-4.

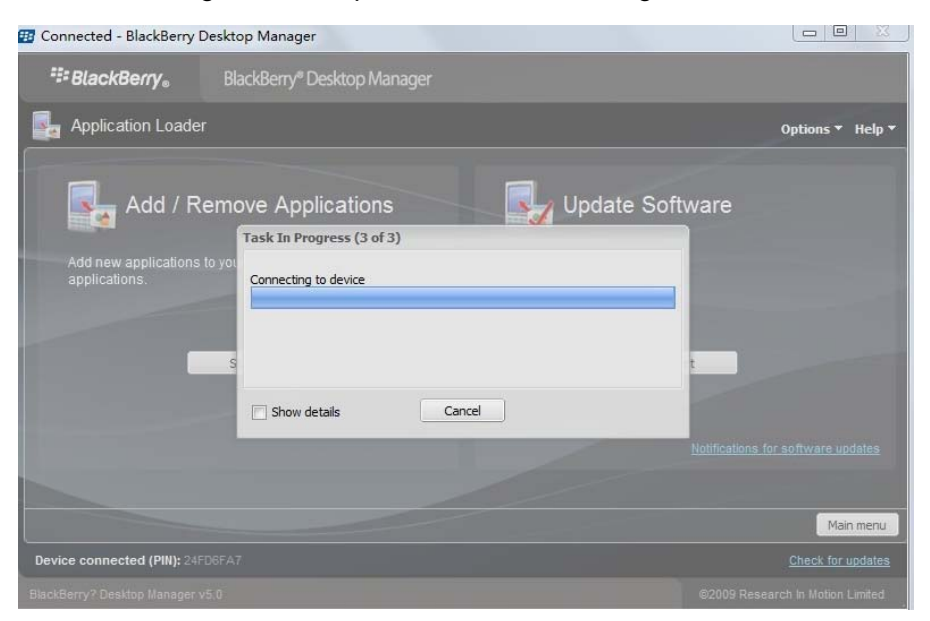

Figura 2-4

 c. Después de la conexión del dispositivo, podrá ver la página que se muestra en la Figura 2-5.

| Connected - BlackBerry D      | esktop Manager                          |                                 |                      |                  |            |
|-------------------------------|-----------------------------------------|---------------------------------|----------------------|------------------|------------|
| SlackBerry₀ 🕄                 | BlackBerry® Desktop Manager             |                                 |                      |                  |            |
| Application Loader            |                                         |                                 |                      | Options          | ▼ Help ▼   |
| Device application s          | election                                |                                 | /                    |                  |            |
| Select the application that   | you want to add to your device, or clea | ar the application that you wan | t to remove from you | r device.        |            |
| Name                          |                                         | Action                          | Version              | Size             |            |
| com_plazmic_theme_9           | Subdood_8700                            | None                            | 1.0                  | 285 KB           | <u>^</u>   |
| Anyview                       |                                         | None                            | 3.2.27               | 528 KB           | =          |
| SZ_M8_Mod_8700_0              | S421                                    | None                            | 2008.12.15.1815      | 459 KB           |            |
| 8700StarWars                  |                                         | None                            | 2008.01.16.0026      | 615 KB           |            |
| BB Desktop                    |                                         | None                            | 2008.05.07.1155      | 375 KB           |            |
| <b>Bold 8700</b>              |                                         | None                            | 2008.05.21.0847      | 510 KB           | -          |
|                               |                                         |                                 | Total spa            | ice available: ( | 62.9 MB    |
|                               |                                         | Details                         | Browse Dele          | te Set           | tings      |
|                               |                                         |                                 | Main menu            | Back             | Next       |
| Device connected (PIN): 24FE  |                                         |                                 |                      | Check for        | or updates |
| BlackBerry? Desktop Manager v | 5.0                                     |                                 | ©2009 R              | esearch In Motic | on Limited |

Figura 2-5

 d. Pinche en "Browser" y busque la carpeta donde ha descomprimido el archivo de software "DMSS Blackberry v2011012". Entonces escoja el archivo "DMSS.alx", como se muestra en la Figura 2-6.

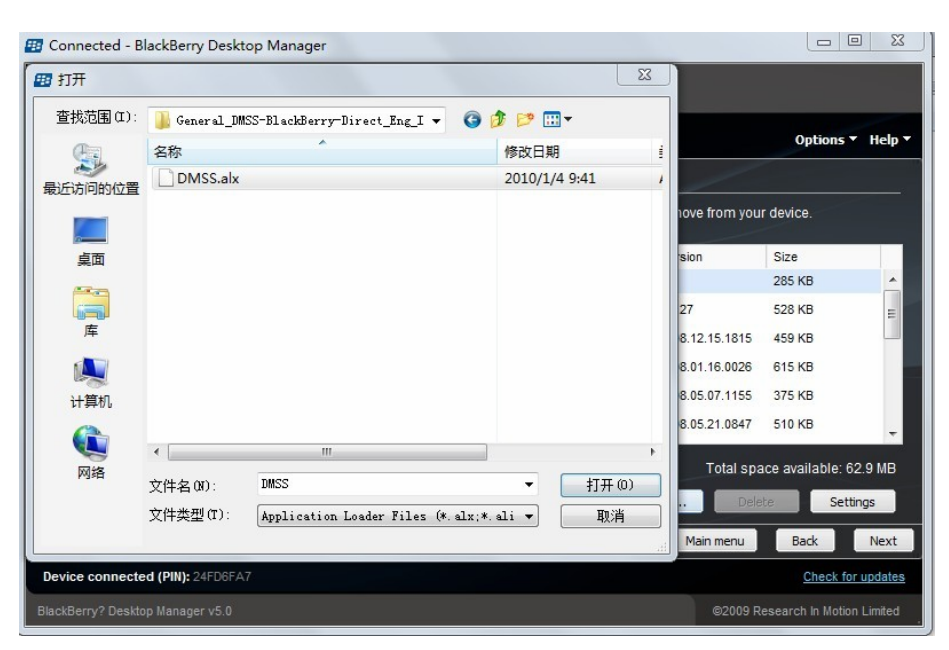

Figura 2-6

Después de esto, el software comienza a instalarse:

|                                | Blackberry" Desktop Manager                                                                                                    |                    |
|--------------------------------|----------------------------------------------------------------------------------------------------|--------------------|
| Application Loade              |                                                                                                    | Options 👻 Help 🕇   |
| Summary                        |                                                                                                    |                    |
| Your BlackBerry device<br>DMSS | will be updated to include the following software:         Task In Progress (2 of 2)         Connecting to device (This task might take up to 30 minutes to complete.) <ul> <li>Do not disconnect your device until all tasks are complete.</li> <li>Show details</li> <li>Cancel</li> </ul> |                    |
| evice connected (PIN): 24      | TDSFA7                                                                                                    | Cancel Back Finish |

Figura 2-7

e. Enhorabuena, el software se ha instalado en su dispositivo móvil, como se muestra en la Figura 2-8.

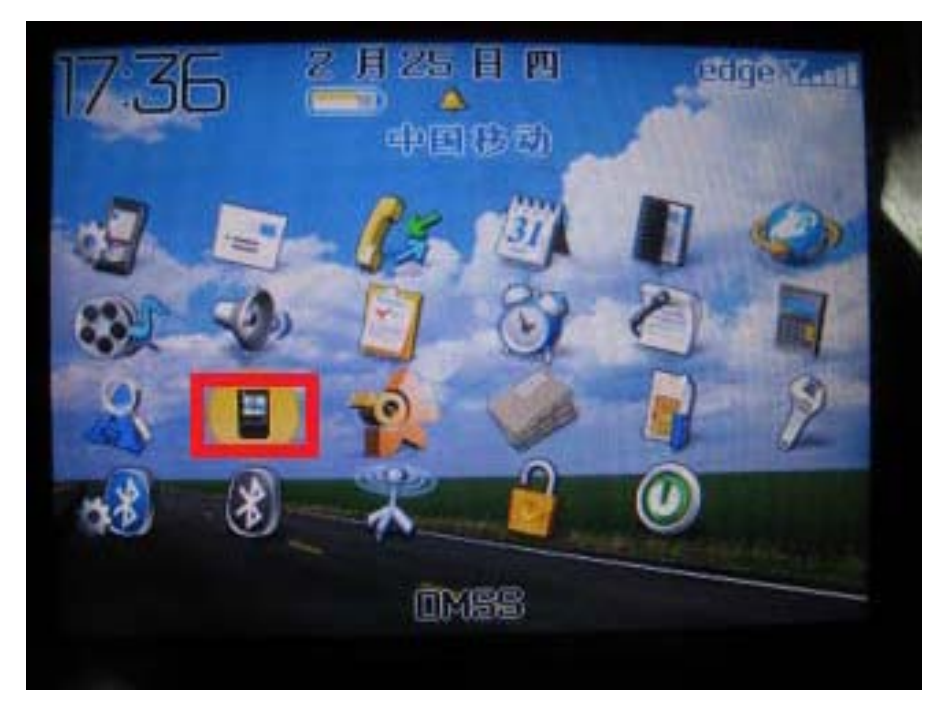

Figura 2-8